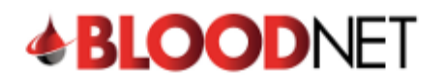

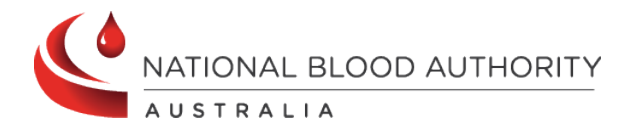

## **Creating a Stock Order Template**

This tip sheet outlines how to create a stock order template. Stock order templates provide a set list of fresh blood components and manufactured products that can be ordered by a facility. A facility may have up to 10 templates.

Please note: Only BloodNet Facility Administrators can create a stock order Template.

 From the BloodNet home page, select 'Templates' located in the 'Quick actions' bar on the right side of the page.

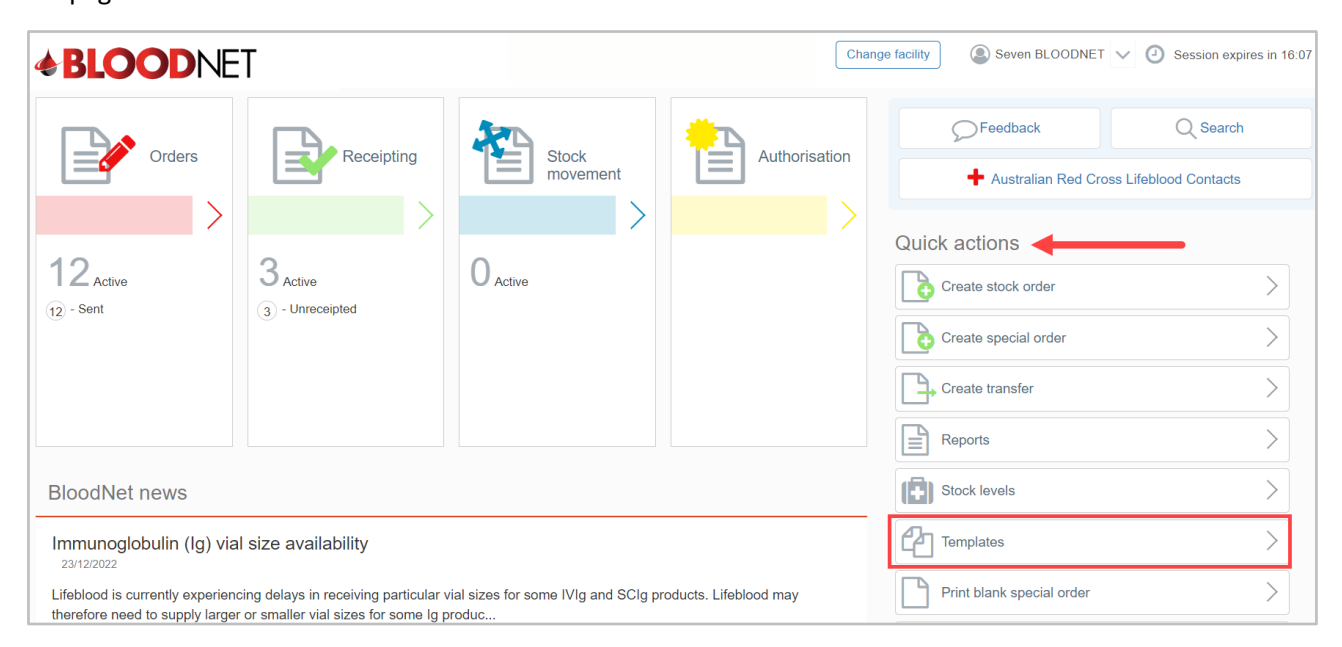

2. A list of current template/s will appear with options to **'Edit'**, **'Print'** or **'Delete'** by clicking on the links in the **'Actions'** column.

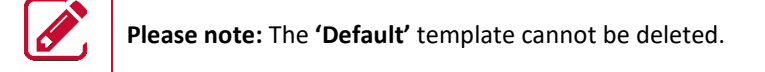

3. Click the **'Create template'** button to create a new template.

| <b>BLOOD</b> NET | Templates<br>Create and manage your stock order templates. To | delete a default | template set another te            | mplate as defau                            | lt.        |                   | <b>?</b> Wh     | at do the icons mean                           |
|------------------|---------------------------------------------------------------|------------------|------------------------------------|--------------------------------------------|------------|-------------------|-----------------|------------------------------------------------|
| Q Search         | A maximum of 10 templates can be created.<br>Create template  |                  |                                    |                                            |            |                   |                 |                                                |
| Home             | Name                                                          |                  | Description                        | Usually used<br>more than #<br>hours apart | Default    | Last used<br>date | Created<br>date | Actions                                        |
| Receipting       | Fresh RBC for Emergency O Neg or Irradiation                  | R                | K-, CMV - and as fresh as possible | 24                                         | $\bigcirc$ | 11/08/2021        | 09/07/2018      | Edit<br>Print from PDF<br>Delete               |
| Authorisation    | Master Template                                               | R P F M          | Default Template                   | 24                                         | 0          | 13/01/2023        | 01/01/2017      | <u>Edit</u><br>Print from PDE<br><u>Delete</u> |

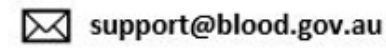

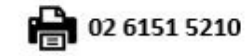

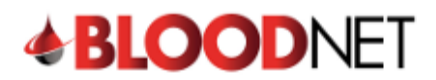

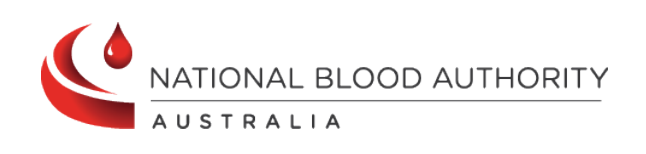

4. Enter the 'Name' and 'Description' of the template in the 'Template details' section, select the preferred 'Distribution site' and set the time period to 'Warn if the template was used in an active order'.

| <b>BLOOD</b> NET | Create template<br>Complete the template details a                              | and add all required components and products. |   |  |  |
|------------------|---------------------------------------------------------------------------------|-----------------------------------------------|---|--|--|
| Q Search         | Template details                                                                |                                               |   |  |  |
| 🔺 Home           | Name *                                                                          |                                               |   |  |  |
| Orders           | Description *                                                                   |                                               |   |  |  |
| Receipting       | Distribution site *                                                             | Lifeblood - Brisbane                          |   |  |  |
| Authorisation    | Warn if template was used<br>in an active order in the last<br>how many hours?* | ○ 6 ○ 12 ● 24                                 |   |  |  |
| Reports          |                                                                                 |                                               | 1 |  |  |
| > Feedback       |                                                                                 |                                               |   |  |  |
|                  | Red Cells                                                                       | Red Cells                                     |   |  |  |
|                  | Platelets                                                                       |                                               |   |  |  |
|                  | Frozen                                                                          | Add a component to get started.               |   |  |  |
|                  | Immunoglobulins                                                                 | Add component                                 |   |  |  |
|                  | Factor Concentrates                                                             |                                               |   |  |  |
|                  | Albumin                                                                         |                                               |   |  |  |
|                  | -                                                                               | < Cancel and return to templates              |   |  |  |

5. Click on a component or product group from the menu on the left side of the page to add it to the template. Once selected, click the 'Add component' or 'Add product' button.

| <b>BLOOD</b> NET                                                  | Create template                                                                                                    |         |
|-------------------------------------------------------------------|----------------------------------------------------------------------------------------------------|---------|
| C Search  Home  Orders  Receipting  Stock movement  Authorisation | Complete the template details and add all required components and products.       *Required         Template details       *Required         Name * | l field |
| Report inventory                                                  | Red Cells         Platelets         Frozen         Immunoglobulins         Factor Concentrates         Abumin                                       |         |
|                                                                   | Cancel and return to templates                                                                                                    |         |

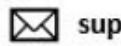

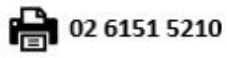

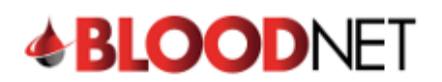

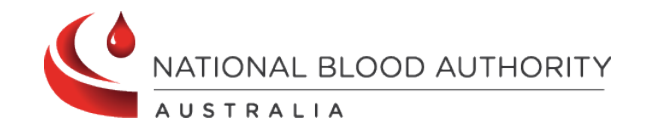

6. Select the specific component or product required from the options available in the drop down menu.

|                | Add Component: Red Cells                                                     |                                                                         |                |                                             |  |  |  |
|----------------|------------------------------------------------------------------------------|-------------------------------------------------------------------------|----------------|---------------------------------------------|--|--|--|
|                | i Enter component details and stock requirements to appear in your template. |                                                                         |                |                                             |  |  |  |
| Q Search       | Component details                                                            |                                                                         |                |                                             |  |  |  |
|                | Component +                                                                  |                                                                         |                | *Required field                             |  |  |  |
| Home           |                                                                              | Please select                                                           |                |                                             |  |  |  |
| Receipting     | Stock requirements                                                           | Red Cells<br>Red Cells Irradiated<br>Red Cells Irradiated IUT           |                |                                             |  |  |  |
| Stock movement | Max stock                                                                    | Red Cells Washed<br>Red Cells Irradiated Washed<br>Red Cells Paediatric |                |                                             |  |  |  |
| Authorisation  | Min order quantity                                                           | Red Cells Irradiated Paediatric<br>Red Cells Irradiated Neonatal        |                |                                             |  |  |  |
| Stock levels   | Stock level alert                                                            | 2                                                                       |                |                                             |  |  |  |
| Reports        |                                                                              |                                                                         |                |                                             |  |  |  |
| S Feedback     | < Cancel and return to create                                                | e template                                                              | Save component | Save and add another component to Red Cells |  |  |  |

7. Complete all mandatory and Stock requirement fields and click the 'Save and add another component' button to add more components to the template. For manufactured products, click the 'Save product' button to continue.

| Please note      | e: Comments can be a         | dded to components only by | y selecting <b>'Add comment'</b> .            |                  |
|------------------|------------------------------|----------------------------|-----------------------------------------------|------------------|
| <b>BLOOD</b> NET | Add Component: F             | Red Cells                  | ite.                                          |                  |
| Q Search         | Component details            | 1                          |                                               | *Required field  |
| A Home           | Component *                  | Red Cells 🗸                |                                               |                  |
|                  | Blood group *                | Please select v            |                                               |                  |
| Receipting       | Modifiers                    | CMV negative               |                                               |                  |
| Stock movement   | Antigens                     | 🗆 K-                       |                                               |                  |
| Authorisation    | Add comment 2                |                            |                                               |                  |
| Stock levels     | Stock requirements           |                            |                                               |                  |
| Reports          | Max stock                    | 2                          |                                               |                  |
| S Feedback       | Min order quantity           | ?                          |                                               |                  |
|                  | Stock level alert            |                            |                                               | 3                |
|                  | < Cancel and return to creat | e template                 | Save component Save and add another component | ent to Red Cells |

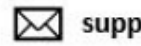

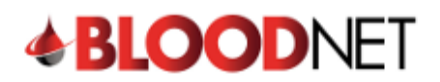

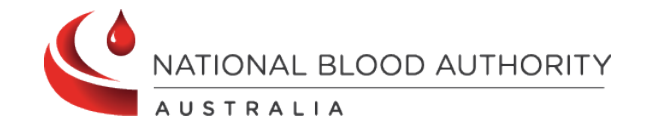

8. Once all desired components and products have been added, click **'Save Component' or 'Save Product'** button to return to the **'Create Template'** page to finalise the template.

|                               | Successfully added component.                                                       | ]   |
|-------------------------------|-------------------------------------------------------------------------------------|-----|
| Add Component: R              | ed Cells                                                                            |     |
| Enter component details a     | nd stock requirements to appear in your template.                                   |     |
| Component details             | *Required fi                                                                        | əld |
| Component *                   | Red Cells V                                                                         |     |
| Blood group *                 | B Positive 🗸                                                                        |     |
| Modifiers                     | CMV negative                                                                        |     |
| Antigens                      | □ K-                                                                                |     |
| Add comment                   |                                                                                     |     |
| Stock requirements            |                                                                                     |     |
| Max stock                     |                                                                                     |     |
| Min order quantity            |                                                                                     |     |
| Stock level alert             |                                                                                     |     |
| < Cancel and return to create | template         Save component         Save and add another component to Red Cells |     |

9. The order of components or products in the template can be adjusted by clicking the up or down arrows.

| <b>BLOOD</b> NET                                                                                                    | Create template<br>Complete the template details and                                                                                                  | add all required components a           | and products.            |                      |           |               |                   |                 |
|----------------------------------------------------------------------------------------------------|----------------------------------------------------------------------------------------------------|-----------------------------------------|--------------------------|----------------------|-----------|---------------|-------------------|-----------------|
| <ul> <li>Q Search</li> <li> <sup>▲</sup> Home         <sup>▲</sup> Orders         <sup>▲</sup> Receipting         <sup>▲</sup> Stock movement     </li> </ul>                                                                                                    | Template details<br>Name *<br>Description *<br>Distribution site *<br>Warn if template was used in<br>an active order in the last how<br>many hours?* | Lífeblood - Brisbane ▼<br>○ 6 ○ 12 ⊛ 24 |                          |                      |           |               |                   | *Required field |
| Authorisation  Content of the sector of the sector of the | Red Cells<br>Platelets<br>Frozen<br>Immunoglobulins<br>Factor Concentrates                                                                            | Red Cells<br>Add component              | Blood group              | Item price           | Max stock | Min order qty | Stock level alert | Actions         |
|                                                                                                    | Albumin                                                                                                    | Red Cells<br>Red Cells Irradiated       | A Positive<br>O Negative | \$357.14<br>\$357.14 | 5         | 2             | 1                 | Edit Delete     |
|                                                                                                    |                                                                                                    | < Cancel and return to te               | emplates                 |                      |           |               |                   | Save template   |

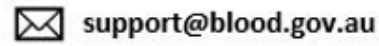

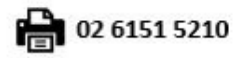

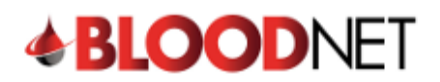

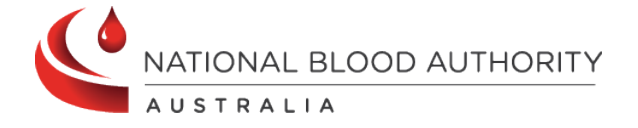

## 10. Click the **'Save template'** button to finalise the template.

| <b>BLOOD</b> NET                                                                                                    |                                                                                                    |                        |
|----------------------------------------------------------------------------------------------------|----------------------------------------------------------------------------------------------------|------------------------|
| Q Search                                                                                                    | ✓ Order template "Test" is created successfully.                                                                                                    |                        |
| Mome Cross Cross C | Templates<br>Create and manage your stock order templates. To delete a default template set another template as default.<br>A maximum of 10 templates can be created.<br>Create template | What do the icons mean |

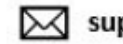

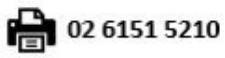